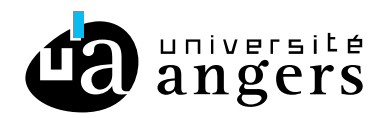

# EXPORTER LES EMAILS DE ZIMBRA VERS VOTRE COMPTE PERSONNEL

# > Objectif

Ce tutoriel explique comment exporter les emails présents sur Zimbra vers votre compte personnel. Pour cela vous allez installer Thunderbird et y configurer votre adresse mail universitaire et votre adresse mail personnel. Vous pourrez ainsi déplacer tous les emails de votre email universitaire dans votre boite email personnel.

### > Mise en place

#### **o** Installer Thunderbird

Téléchargez Thunderbird ici : https://www.thunderbird.net/fr/ Puis installez-le et lancez-le.

# • Configurer votre adresse mail universitaire

Si c'est la première fois que vous installez Thunderbird vous devriez arriver sur la page :

| Dossiers locaux                                       | Configuration du compte ×                                            |                                                   |                      |
|-------------------------------------------------------|----------------------------------------------------------------------|---------------------------------------------------|----------------------|
|                                                       |                                                                      |                                                   |                      |
| Configurez vot                                        | re adresse électroni                                                 | que existante                                     |                      |
| Pour utiliser votre adress<br>Thunderbird recherchera | e électronique actuelle, rempliss<br>a automatiquement une configura | ez vos identifiants.<br>ation fonctionnelle et re | commandée du serveur |
| Votre nom complet                                     |                                                                      |                                                   |                      |
| Prénom NOM                                            |                                                                      | (i)                                               |                      |
| Adresse électronique                                  |                                                                      |                                                   |                      |
| Mot de passe                                          |                                                                      | U                                                 |                      |
|                                                       |                                                                      | ø                                                 | Sen A Norb           |
| Retenir le mot de pass                                | e                                                                    |                                                   |                      |
| Configuration manuelle                                | Annuler Con                                                          | tinuer                                            |                      |
| Vos informations d'identific votre ordinateur.        | ation ne sont conservées que localem                                 | ent, sur                                          |                      |
|                                                       |                                                                      |                                                   |                      |

Si ce n'est pas le cas, cliquez sur le menu puis cliquez sur « Nouveau » et cliquez sur « Compte courrier existant ».

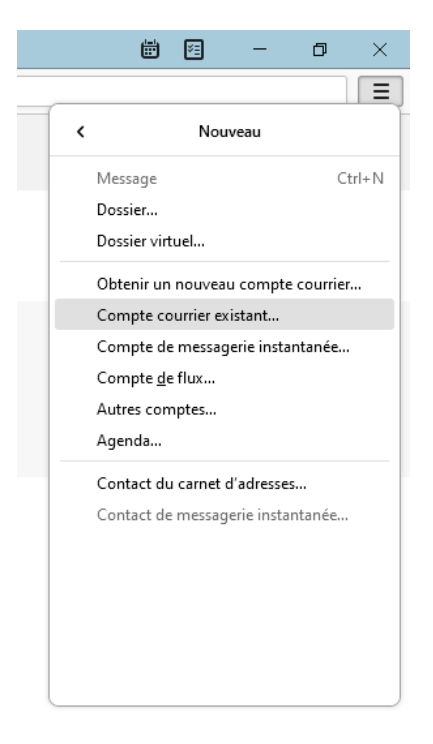

Une fois sur la page « Configurer votre adresse électronique existante », remplissez les champs suivants :

- Votre nom complet : Votre nom, ce champ n'a pas d'importance. -
- Adresse électronique : Votre adresse mail universitaire (Etudiant : ...@etud.univ-angers.fr - Personnel : ...@univ-angers.fr).
- Mot de passe : Votre mot de passe habituel de l'Université d'Angers. -

Puis cliquez sur « Configuration manuelle ».

Modifier les valeurs pour que cela correspondent à :

| Paramètres du serveur           |                         |  |  |
|---------------------------------|-------------------------|--|--|
| Protocole :                     | IMAP ~                  |  |  |
| Nom d'hôte :                    | mail.univ-angers.fr     |  |  |
| Port :                          | 993 文                   |  |  |
| Sécurité de la connexion :      | SSL/TLS ~               |  |  |
| Méthode<br>d'authentification : | Mot de passe normal     |  |  |
| Nom d'utilisateur :             | @univ-angers.fr         |  |  |
| SERVEUR SORTANT                 |                         |  |  |
| Nom d'hôte :                    | smtp.univ-angers.fr     |  |  |
| Port :                          | 587 文                   |  |  |
| Sécurité de la connexion :      | STARTTLS ~              |  |  |
| Méthode<br>d'authentification : | Mot de passe normal 🗸 🗸 |  |  |
| Nom d'utilisateur :             | @univ-angers.fr         |  |  |
|                                 | Configuration avance    |  |  |
| Retester                        | Annuler Terminé         |  |  |

Dans les champs « Nom d'utilisateur » il doit y avoir votre adresse mail universitaire.

Vous pouvez cliquer sur « Retester » Vous devez avoir le message :

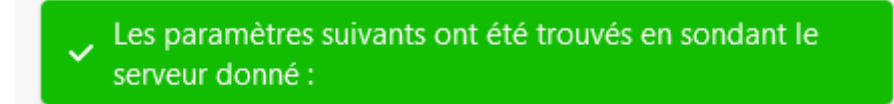

Puis cliquer sur « Terminer ».

Vous devez arriver sur la page :

| Dossiers locaux                 | Configuration du compte ×                        |
|---------------------------------|--------------------------------------------------|
|                                 |                                                  |
| <ul> <li>Création du</li> </ul> | l compte réussie                                 |
| Vous pouvez dés maint           | enant utiliser ce compte avec Thunderbird.       |
| Vous pouvez enrichir l'é        | expérience en connectant des services associés e |
|                                 |                                                  |
| 🖙 Laureline Bernard la          | ureline.bernard@univ-angers.fr IMAP              |
| <b>‡</b>                        | Paramètres du compte                             |
| <del></del> • Chi               | ffrement de bout en bout                         |
| ø                               | Ajout d'une signature                            |
| ⊥ Téléci                        | hargement de dictionnaires                       |
|                                 |                                                  |
| Se connecter à vos              | services liés                                    |
| Configurez d'autres servi       | ices pour profiter au maximum de                 |
| i nunderbird.                   |                                                  |
| 🛿 Se connecter à                | un carnet d'adresses CardDAV                     |
| 🛿 Se connecter à                | un carnet d'adresses LDAP                        |
| 🛱 Se connecter à                | un agenda distant                                |
|                                 | Terminer                                         |
|                                 |                                                  |
|                                 |                                                  |

Cliquez sur « Terminer ».

Vous devez voir apparaitre votre compte sur la gauche, avec les dossiers s'il y en a.

Si vous ne voyez pas tous les dossiers, il faut faire un clic droit sur votre compte puis « S'abonner » puis cocher tous les dossiers qui ne sont pas cochés. Puis « Ok ».

Les dossiers doivent apparaître sur la gauche.

## > Configurer votre adresse mail personnel

Pour ajouter votre adresse mail personnel, cliquez sur le menu = puis cliquez sur « Nouveau » et cliquez sur « Compte courrier existant ».

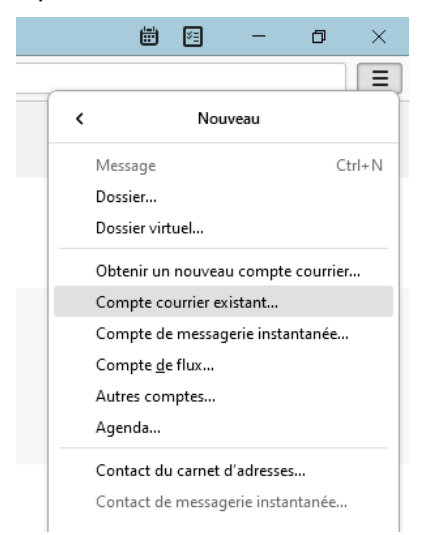

Dans la fenêtre qui s'ouvre remplissez les champs suivants :

- Votre nom complet : Votre nom, différent de l'autre compte que vous venez \_ d'ajouter.
- Adresse électronique : Votre adresse mail personnel (ex : gmail, yahoo, laposte, ...).
- Mot de passe : Le mot de passe de votre adresse email personnel. -

Puis cliquez sur « Continuer ».

Vous devez arriver sur la page :

| <ul> <li>Configuration trouvée dans la<br/>de Mozilla.</li> </ul> | base de donne  | ées des FAI |  |
|-------------------------------------------------------------------|----------------|-------------|--|
| Configurations disponibles                                        |                |             |  |
| O IMAP                                                            |                |             |  |
| Gardez vos dossiers et messages synchronisés sur votre            |                |             |  |
| serveur                                                           |                |             |  |
| 🖂 Entrant                                                         |                |             |  |
| IMAP imap.laposte.net SSL/1                                       | LS             |             |  |
| Sortant                                                           | TIS            |             |  |
| & Nom d'utilisateur                                               | 125            |             |  |
|                                                                   |                |             |  |
|                                                                   |                |             |  |
| О РОРЗ                                                            |                |             |  |
| Conservez vos dossiers et mess                                    | ages sur votre | ordinateur  |  |
|                                                                   |                |             |  |
| Configuration manuelle                                            | Annuler        | Terminé     |  |

Puis cliquez sur « Terminer ».

Vous devez arriver sur la page :

| <ul> <li>Création du compte réussie</li> </ul>                                                                                           |  |  |  |  |
|----------------------------------------------------------------------------------------------------|--|--|--|--|
| Vous pouvez dés maintenant utiliser ce compte avec Thunderbird.<br>Vous pouvez enrichir l'expérience en connectant des services associés |  |  |  |  |
| 😭 Laureline Bernari IIMAP                                                                                                    |  |  |  |  |
| 🌣 Paramètres du compte                                                                                                    |  |  |  |  |
| -• Chiffrement de bout en bout                                                                                                    |  |  |  |  |
| Ajout d'une signature                                                                                                    |  |  |  |  |
| $m{\Psi}$ Téléchargement de dictionnaires                                                                                                |  |  |  |  |
|                                                                                                    |  |  |  |  |
| Se connecter à vos services liés                                                                                                    |  |  |  |  |
| Configurez d'autres services pour profiter au maximum de<br>Thunderbird.                                                                 |  |  |  |  |
| 8 Se connecter à un carnet d'adresses CardDAV                                                                                            |  |  |  |  |
| 8 Se connecter à un carnet d'adresses LDAP                                                                                               |  |  |  |  |
| 🛱 Se connecter à un agenda distant                                                                                                    |  |  |  |  |
| Terminer                                                                                                    |  |  |  |  |

Cliquez sur « Terminer ».

Vous devez voir apparaitre votre nouveau compte sur la gauche.

### > Déplacer vos emails de votre adresse mail universitaire vers votre adresse mail personnel

Via un glissé/déposé vous pouvez déplacer tous les emails de votre adresse mail universitaire vers votre adresse mail personnel.

Vous pouvez déplacer les emails dans un nouveau dossier de votre adresse mail personnel.

Les emails déplacés ne seront plus présents sur votre adresse mail universitaire mais seront maintenant présent dans votre adresse mail personnel.

Je vous conseille de commencer par déplacer un seul email et vérifier qu'il n'y a pas de soucis.

Vous pouvez vous connecter sur le webmail de votre adresse mail personnel et vérifier que l'email est bien présent.

Pour sélectionner tous les emails vous pouvez faire : Ctrl + A.

### > Désinstaller Thunderbird

Une fois que tous vos emails sont bien exportés, vous pouvez désinstaller Thunderbird via « Ajouter ou supprimer des programmes » (Sur Windows).